## Összes fájl másolása

A készülékkel rögzített összes fájl másolva lesz.

Kiválaszthatja és másolhatja csak azokat a fájlokat is, amelyek még soha nem voltak másolva.

1 Válassza ki a videó vagy a pillanatfelvétel módot.

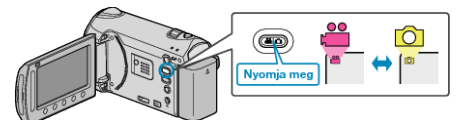

2 Válassza ki a(z) "LÉTREHOZÁS ÖSSZESBŐL"/"MENT MINDENT" elemet és érintse meg az ⊛ gombot.

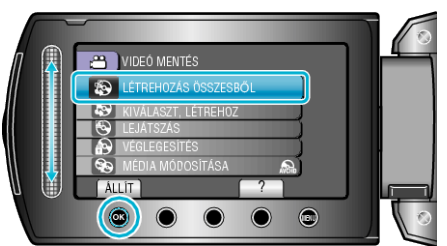

- 3 Válassza ki a másolandó médiát, majd érintse meg az ® gombot.
- 4 Válassza ki a keresett menüt, majd érintse meg az @ gombot.

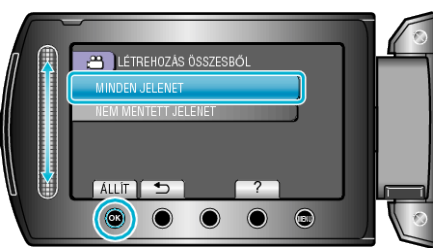

| Beállítás                         | Részletek                                  |
|-----------------------------------|--------------------------------------------|
| ⊯ "MINDEN JELENET"                | A rögzítéshez használt médián található    |
| ◘ "ÖSSZES KÉP"                    | összes fájl másolva lesz.                  |
| <ul> <li>➡ "NEM MENTETT</li></ul> | Azok a fájlok, amelyek még soha nem voltak |
| JELENET" <li>▲ "NEM MENTETT</li>  | másolva automatikusan ki lesznek           |
| KÉPEK"                            | választva és másolva.                      |

5 Válassza ki a(z) "VÉGREHAJT" elemet és érintse meg az ⊛ gombot.

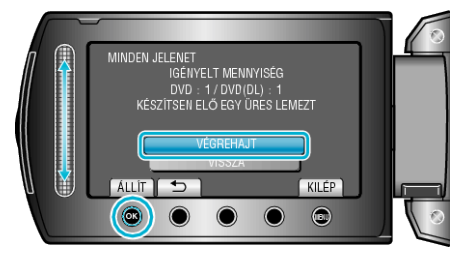

6 Válassza ki a(z) "IGEN" vagy "NEM" elemet és érintse meg az ⊛ gombot. (csak ≇ mód esetén)

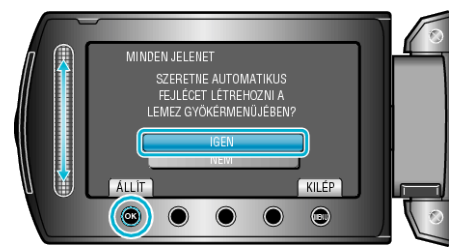

- A(z) "IGEN" választásakor a közel azonos rögzítési dátummal készült videók csoportokban jelennek meg.
- A(z) "NEM" választásakor a videók a rögzítési dátumuk alapján jelennek meg.

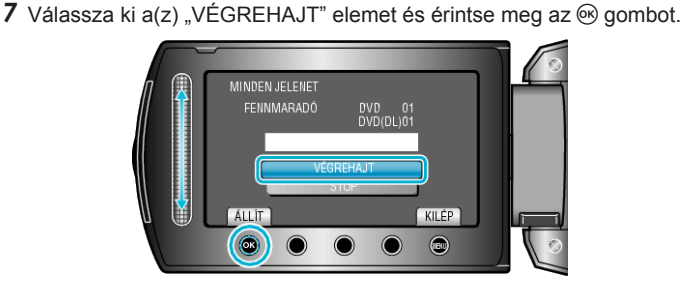

- A "HELYEZZEN BE EGY ÚJ LEMEZT" üzenet megjelenítésekor cserélje ki a lemezt.
- 8 Csukja be az LCD monitort és válassza le az USB kábelt.

## FIGYELEM:----

- Ne kapcsolja ki az áramot és ne válassza le az USB kábelt addig, amíg a másolás be nem fejeződött.
- Az index képernyőn a visszajátszáskor nem látható fájlokat nem lehet másolni.